## finalRender Stage1 : fR\_Advanced

■ Le matériau **fr\_advanced** est un matériau complet, directement relié au raytracer de la Stage1. Il vous donne accès à la rapidité du raytracing de la Stage1, mais aussi à ses fonctions avancées comme le Sub-Surface-Scattering, la Dispersion, les reflections/refractions (glossy, absorption, etc). Il apporte également 4 couches de spécularités différentes, avec leurs propres mapping, sur un même matériau. Notez également que les couleurs diffuse et selfillum peuvent être d'un niveau supérieur à 100. Concrètement, un niveau de 0-100 correspond à des niveaux classiques, au delà de 100 cela correspond à du HDR. Vous pouvez ainsi générer directement des matériau HDR (High Dynamic Range).

Je ne reprendrai par contre pas tous les paramètres, la documentation étant très bien faites.

# fR\_advanced settings

Tout comme chaque rollout du renderer, la matériau  $fR\_advanced$  possède des accès rapide vers des paramétrages enregistrés. Vous pouvez ainsi charger l'ensemble des paramètres, ou seulement sur un rollout, en un seul clic. Confère la flèche en haut à gauche de chaque paragraphe de cet article.

Adv\_Glass Level 100.0 100.0 Skin Reflection Enhanced\_metal Plastique 0.0 Reflect Blurry Milk 1.5Samples 16 Velvet 0.0 Fresnel ~ Xray Refraction Blurry nn Refract 1.5Samples 16 Priority. Quality 0.0 Internal Fresnel ~ All Settings 🛛 📙

Self-Illum.

Standard

Diffuse

## Multilayered Specularity

3dsmax5 propose en standard un matériau avec deux couches de spécularités. Le fr\_advanced en propose chaque 4. avec texturable. paramètre Vous me direz, dejà avec deux, çà suffit. En effet, mais c'était donc indispensable d'ajouter cette fonctionnalité dans le matériau Stage1, et dans certains cas, on en utilise effectivement plus de deux.

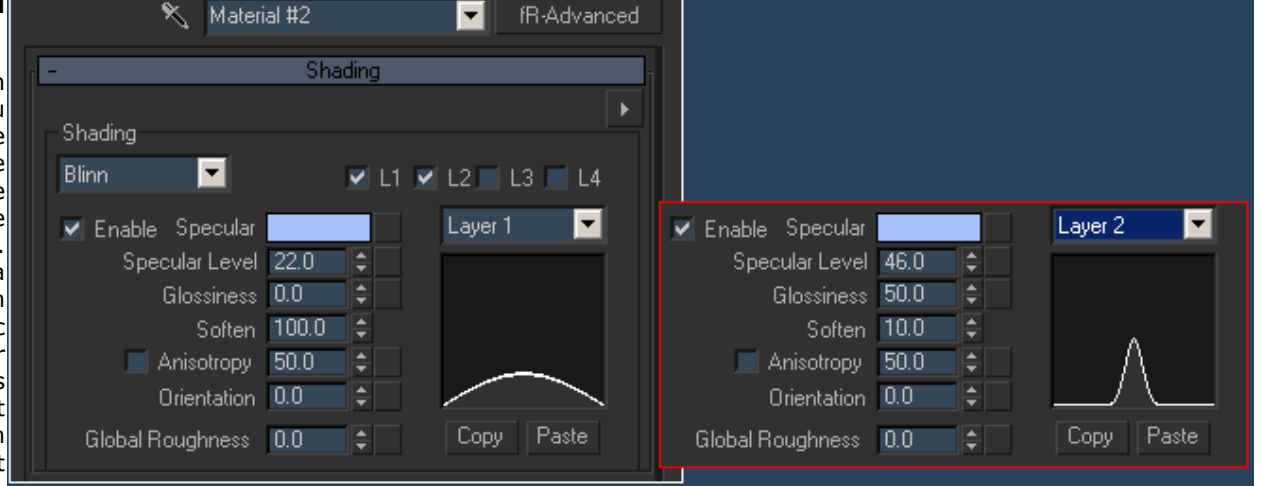

Rien de bien sorcier, mais vous pouvez ainsi faire de nombreux shaders, comme de la peau, des peintures métalliques (car\_paint), etc. En ajoutant un peu de réflection, on obtiens très facilement des surfaces vernis.

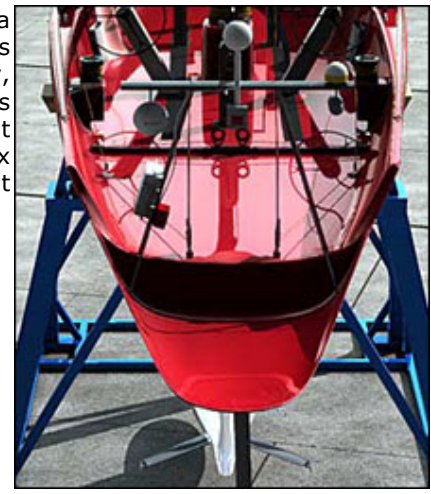

#### Reflections / Refractions

Le fR\_advanced permet de controler précisement les réflections et réfractions. D'une part en proposant des indices IOR bien sur (qui gère l'aspect de l'effet Fresnel), les modes normal, fresnel et metalic, mais surtout en proposant un réglage des réflections par courbes.

Les niveaux de réflections et refractions se font par des couleurs, et non pas un spinner 0/100 classique. D'abord parce qu'un niveau de gris de 0 à 255 est plus précis, mais surtout pour pouvoir teinter les réflections et/ou réfractions. Vous trouvez églament le paramétrage des glossy reflections et glossy refractions.

Le paramètre Blurry controle le niveau de flou (0=net), Samples controle le nombre de samples supplémentaires dédiés à cet effet (plus le blurry est elevé, plus vous aurez besoin d'extra-samples). Le paramètre Quality génère lui même des samples suivant l'analyse des zones qui n'en ont pas assez. Il réagit comme une autorégulation d'une qualité minium définit par sa valeur. Notez également que la Stage1 supporte les réflections anisotropiques !

Une option très pratique permet également de gérer les intersections de matériaux semi transparents. Imaginez un liquide modélisé dans un verre.

SI les faces du bord du liquide et de l'interieur du verre sont coplanaires, un raytracer ne pourra pas savoir quelle face (celle du verre ou celle du liquide) calculer en premier. Il en resulte des artefacts (triangulaires, assez caractéristiques). Le même problême apparait lorsque le bord du mesh du liquide est à l'interieur de l'épaisseur du verre. Le paramètre Prority permet alors de dire au renderer quel materiau il doit calculer en premier ! Ici, il suffira d'attribuer une prioritée supérieure au verre qu'au liquide pour éviter ces problêmes.

#### UltraBlur

L'Ultrablur est une méthode de calcul utilisant le GeomSampler (voir plus loin) pour accélerer les rendus de réflections et réfractions floues (glossy). Il est bien sur désactivable, pour utiliser le raytracer pur. Vous le trouverez dans les rollouts Advanced Reflection et Advanced Refraction.

Il fonctionne de concert avec les glossy reflections/réfractions, qui doivent donc être activées normalement (voir plus haut). Cet méthode n'est par contre pas utilisable dans un miroir ou d'autres effets de ce type.

#### Dispersion

La dispersion permet de gérer la séparation chromatique d'un rayon lumineux, comme par exemple lorqu'elle travers un prisme. Cet effet de mère nature provient du fait que chaque couleur possède une onde différente, d'où une indice de réfraction différent, d'où un angle de déviation différent.

Vous pouvez ainsi choisir cette variation d'indices de réfractions avec le IOR variance.

Un gradient peut également être utilisé pour définir la couleur e l'opacité du rayon le long de son parcours. Le centre du gradient correspond à la valeur ior ne changeant pas lors du changement de milieu. Un gros un rayon blanc va se diviser par les couleurs du gradient, de la partie à gauche à gauche du rayon, à kla partie droite, à droite du rayon.

## Absorption

Réflections : Cet effet atténue les réflections selon la distance reflection/objet réflechi. La couleur definit la couleur que prendre le rayon quand il sera totalement absorbé, la valeur d'Absorption agit comme un multiplicateur, et le max.distance permet de couper l'effet à partir de cette distance. Le max dist permet ainsi de voir une map d'environement sans avoir à calculer l'atténuation jusqu'à l'infini.

Cet effet est également controllable par un gradient, la parti gauche correspondant à l'impact du rayon, et la partie droite au rayon à la valeur defini pas le max.distance.

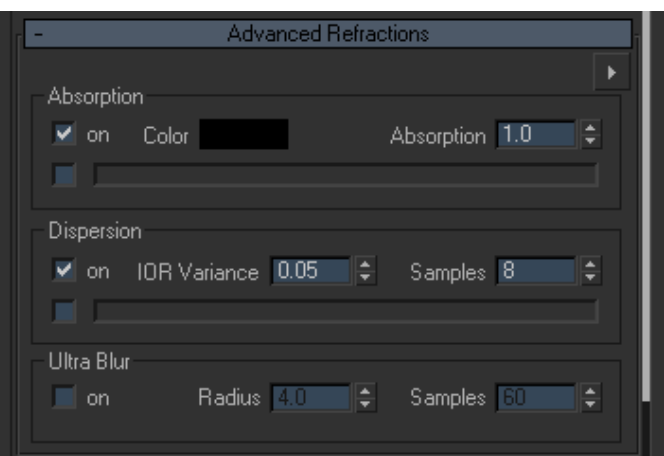

| -                                                   |               | Standa | rd                                       |                  |    |
|-----------------------------------------------------|---------------|--------|------------------------------------------|------------------|----|
| Diffuse<br>Level                                    | 100.0         | M<br>t | Self-Illum.<br>Level                     | 100.0            | •  |
| Reflection<br>Reflect<br>IOR<br>Fresnel             | 1.5 ¢         |        | Blurry<br>Samples<br>Quality             | 0.0<br>16<br>0.0 | 47 |
| Refraction<br>Refract<br>IOR<br>Priority<br>Fresnel | 1.5<br>•<br>• |        | Blurry<br>Samples<br>Quality<br>Internal | 0.0<br>16<br>0.0 | 41 |

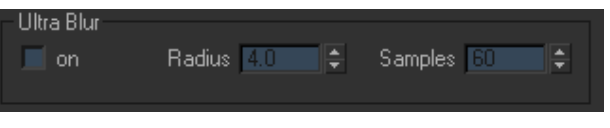

| - Advanced Herractions   |                |  |  |  |  |
|--------------------------|----------------|--|--|--|--|
| Absorption               | Þ              |  |  |  |  |
| 🗸 on Color               | Absorption 1.0 |  |  |  |  |
| Dispersion               |                |  |  |  |  |
| ✓ on IOR Variance 0.05 🗘 | Samples 8 🖨    |  |  |  |  |
| - Ultra Blur             |                |  |  |  |  |
| on Radius 4.0 🖨          | Samples 60 🜩   |  |  |  |  |
|                          |                |  |  |  |  |

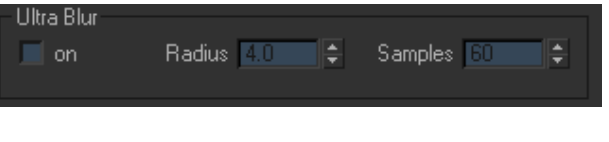

Réfractions : Cet effet simule l'absorption de la lumière à l'interieur des objets semi-transparents. La couleur correspond à la teinte finale que prend un rayon totalement "absorbé", la valeur d'Absorption controle la capacité d'absorption du materiau.

Un gradient peut également être utilisé pour définir la couleur e l'opacité du rayon le long de son parcours. La gauche correspond à l'entrée dans l'objet, la droite à sa sortie ou son absorption totale.

# Dispersion I on IOR Variance 0.05 Samples 8 Ultra Blur on Radius 4.0 Samples 60

Absorption 1.0

Advanced Refractions

Absorption

🗹 on 🛛 Color

# Sub Surface Scattering

Le SSS de la Stage1 est plutôt performant, tant en terme de vitesse de rendu que de possibilités. Il suffit de l'activer dans le matériaux pour que l'effet soit pris en compte lors du rendu. Le SSS fonctionne également avec le GeomSampler, ce qui lui permet d'être très rapide.

■ Le paramètre *Depth* définit la longueur maxi d'un rayon à l'interieur de l'objet. Une fois dans cet objet, le rayon se diffuse à l'interieur de l'objet, plus ou moins suivant le paramètre *Absorption*. La diffusion de ce rayon peu être spérique, mais également anisotropique, ce que défnit le paramètre *Anisotropy* (0=diffuse homogène/sphérique).

- Partant de là, les autre paramètre permette de forcer l'effet (*multiplier*), de lui donner une couleur spécifique (on utilise généralement une couleur

beaucoup plus saturé qu'en diffuse, par exemple du rouge pour de la peau). On peut également faire en sorte, sur le paramètre Depth, que les couleurs R, V, et B aillent plus ou moins loin dans l'objet.

- Ensuite, le classique paramètre Samples (*Int Samples*) gère le nombre de samples dédiés au 3S. Le paramètre Sec Samples permet lui, de lancer d'autre rayons à partir des rayons qui entrent à l'interieur de l'objet. Jouer sur ce paramètre est un peu plus lent à calculer, mais permet d'obtenir des effets plus doux qu'en augmentant le multiplier.

Bien entendu, l'ensemble de ces paramètres peuvent être controllés par des maps.

# Zauner

Le shader Zauner est lui réellement nouveau. Il utilise les outils de courbes standards de 3dsmax pour régler la diffusion de la lumière dans les Diffuse et Specular du shader. Vous pouvez ainsi créer des matériaux différents, comme des vêtements ou des métaux particuliers, mais aussi toute sorte de matériaux inexistants.

#### ■ Note : GeomSampler

Le GeomSampler permet de créer une matrice de point à partir d'un mesh. Cette matrice servira ensuite à calculer certains effets, comme l'Ultrablur et le SSS. L'interêt est de ne pas calculer l'effet sur tout le mesh, ce qui accelère beaucoup les calculs, même si c'est moins "physically correct".

Bien sur, vous réglez cette matrice comme vous voulez, globalement pour l'ensemble de la scène, ou par objet dans les fr\_properties.

En **Absolute**, vous définissez le nombre maximal de samples (Max. Samples) utilisés par le Geom. Personnellement, J'ai 1500 par defaut, quitte à monter après.

En **Relative**, vous définissez la distance entre chaque samples, par le paramètre Smp. Radius. Par exemple, à 10, un sample sera crée dans toutes les directions à 10cm.

Ensuite, **Iterations** definit le nombre de passes pour placer les samples.

Nicolas Genette, 18/07/2003

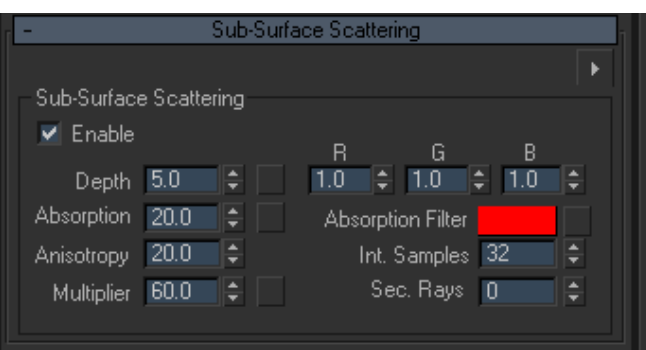